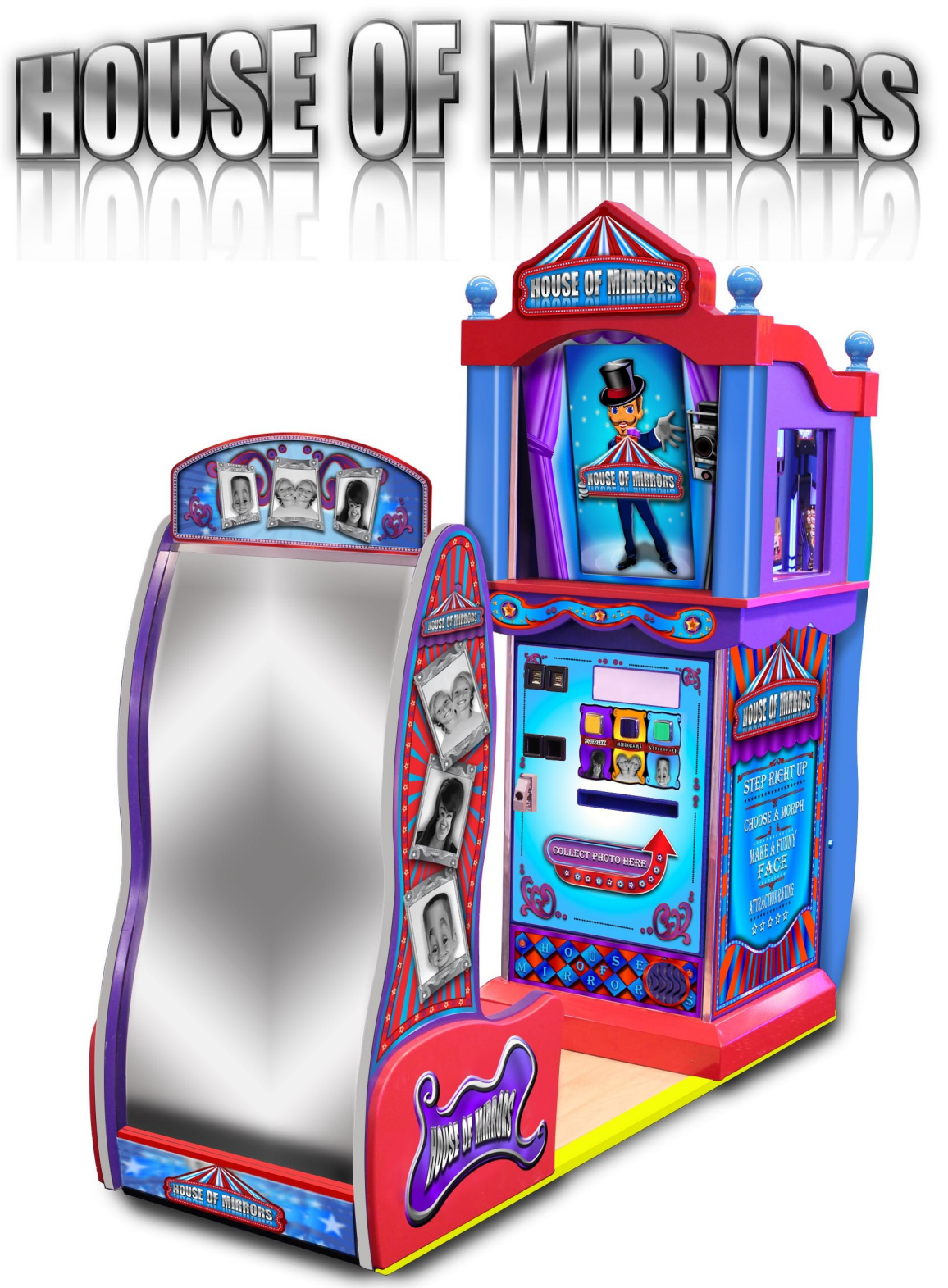

# **OWNERS AND SERVICE MANUAL** INNOVATIVE CONCEPTS IN ENTERTAINMENT INC.

10123 MAIN STREET, CLARENCE, NY 14031 SERVICE: 1-716-759-0360 FAX: 1-716-759-0884 E-MAIL: service@icegame.com WEBSITE: www.icegame.com

# **Table of Content**

| Safety and Warnings<br>Getting started                                                                                                    | 4           |
|----------------------------------------------------------------------------------------------------|-------------|
| Preparing the printer for the first time<br>Loading paper<br>Installing Toner<br>AC Power Connections<br>Meter Location & Volume Adjustment | 5<br>6<br>7 |
| Maintenance                                                                                                    |             |
| Printer care                                                                                                    |             |
| Codes                                                                                                    | 8           |
| Service call indicators                                                                                                    | 12          |
| Ioner replacement<br>Mirror coro                                                                                                    | 13          |
|                                                                                                    | 19          |
| Diagnostic - Repair - Trouble Shooting                                                                                                    |             |
| Back                                                                                                    | 10          |
| Side                                                                                                    | 20          |
| Front Glass removal                                                                                                    | 21          |
| Monitor removal                                                                                                    | 22          |
| Printer removal                                                                                                    | 23          |
| Cabinet fan removal                                                                                                    | 24          |
| Power supply Adjustments                                                                                                    | 25          |
| Monitor Adjustments                                                                                                    | 26          |
| I/O board removal                                                                                                    |             |
| Marquee Illumination                                                                                                    | 27          |
| Camera Adjustment                                                                                                    | 21          |
| Computer Date and Time                                                                                                    | 29          |
| Front cabinet door illumination                                                                                                    | 30          |
| Spare list                                                                                                    | .31         |
| Warranty                                                                                                    | 20          |
| Revision 1.2 4-12-2012                                                                                                    | 52          |

### SAFETY AND WARNINGS BEFORE YOU BEGIN

WARNING: WHEN INSTALLING THIS GAME, A GROUNDED A.C. RECEPTACLE MUST BE USED. FAILURE TO DO SO COULD RESULT IN INJURY TO YOURSELF OR OTHERS. FAIL-URE TO USE A GROUNDED RECEPTACLE COULD ALSO CAUSE IMPROPER GAME OP-ERATION, OR DAMAGE TO THE ELECTRONICS.

#### NOTE: THIS GAME IS INTENDED FOR INDOOR USE ONLY.

DO NOT DEFEAT OR REMOVE THE GROUNDING PRONG ON THE POWER CORD FOR THE SAME REASON AS GIVEN ABOVE. USING AN IMPROPERLY GROUNDED GAME COULD VOID YOUR WARRANTY.

HAVE A QUALIFIED ELECTRICIAN CHECK YOUR A.C. RECEPTACLE TO BE SURE THE GROUND IS FUNCTIONING PROPERLY.

THIS GAME IS DESIGNED TO DISSIPATE STATIC ELECTRICITY THROUGH THE GROUND-ING PLANE OF THE GAME. IF THE A.C. GROUND DOES NOT WORK, THE GAME COULD DISCHARGE STATIC ELECTRICITY THROUGH THE GAME CIRCUITRY, WHICH COULD CAUSE DAMAGE.

THE POWER SUPPLY IS NOT VOLTAGE ADJUSTABLE. TO OPERATE THE GAME AT VOLT-AGES OTHER THAN THOSE IT WAS DESIGNED FOR. PLEASE CONTACT OUR SERVICE DEPARTMENT FOR VOLTAGE CONVERSION INFORMATION.

#### WARNING

DO NOT remove any of the components on the main board (e.g. compact flash and eproms) while the game is powered on. This may cause permanent damage to the parts and the main board. Removing any main board component part while powered on will void the warranty.

ALWAYS REMOVE POWER TO THE GAME, BEFORE ATTEMPTING ANY SERVICE, UNLESS NEEDED FOR SPECIFIC TESTING. FAILURE TO OBSERVE THIS PRECAUTION COULD RESULT IN SERIOUS INJURY TO YOURSELF OR OTHERS. Getting Started Loading paper

#### Step 1:

Pull the paper tray completely out of the printer.

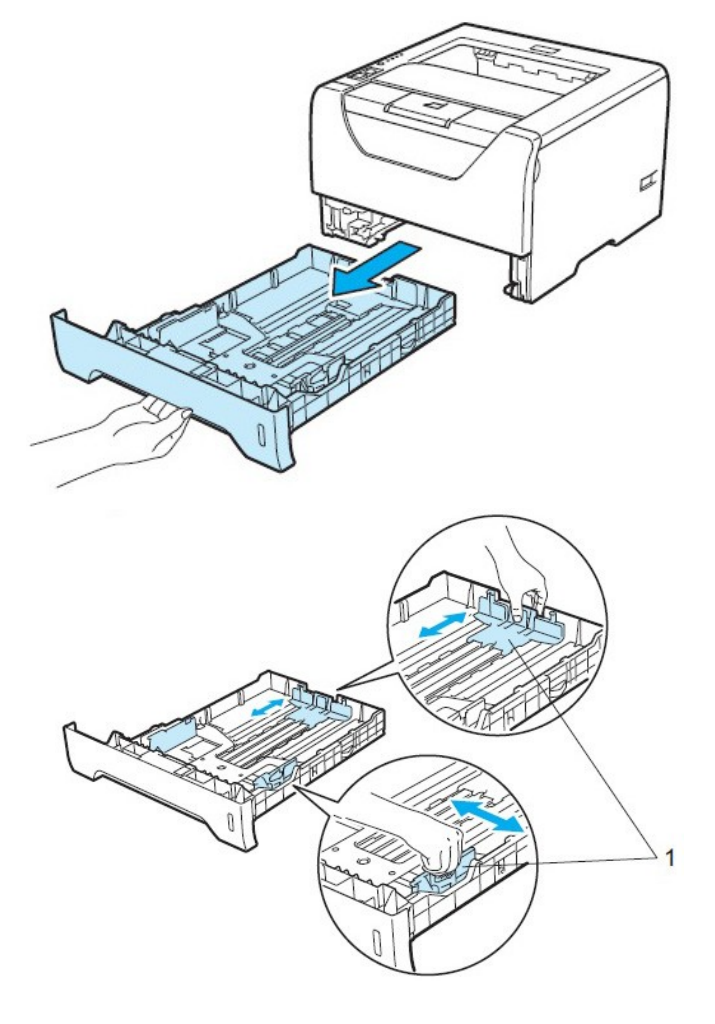

#### Step 2:

While pressing the blue paper-guide release lever (1), slide the paper guides to fit the paper size. Make sure that the guides are firmly in the slots.

#### Step 3:

Put paper in the tray and make sure that the paper is below the maximum paper mark ( $\nabla \nabla \nabla$ ). The side to be printed on must be face down.

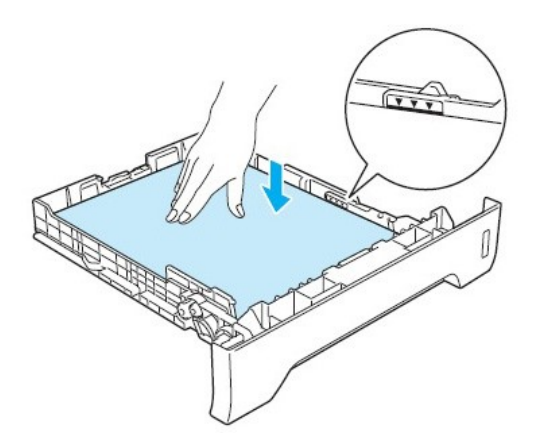

# **IMPORTANT**

Make sure the paper guides touch the sides of the paper so it will feed properly.

#### Step 4:

Put the paper tray firmly back in the printer. Make sure that it is completely inserted into the printer.

## Getting Started, Part 2 Installing the Toner cartridge

#### Step 1:

Unpack the new toner cartridge. Gently shake it from side to side several times to distribute the toner evenly inside the cartridge

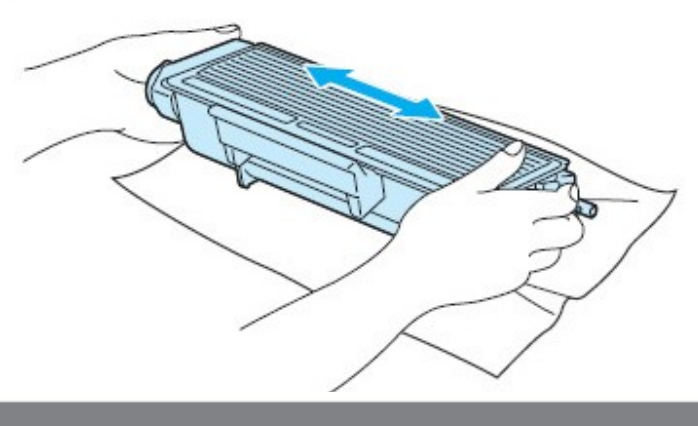

# IMPORTANT

Wait to unpack the toner cartridge until immediately before you put it in the printer. If toner cartridges are left unpacked for a long time the toner life will be shortened.

If an unpacked drum unit is put in direct sunlight or room light, the unit may be damaged.

#### Step 2: CAUTION

Put the toner cartridge in the drum unit immediately after you have removed the protective cover. To prevent any degradation to the print quality, DO NOT touch the shaded parts shown in the illustrations.

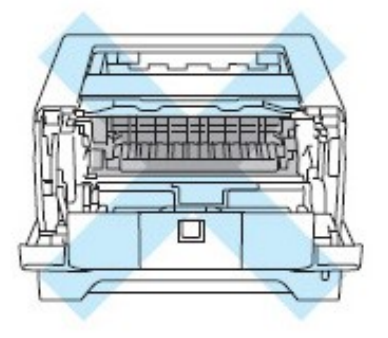

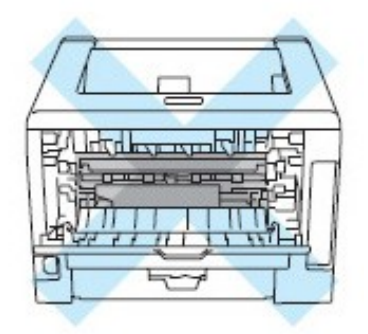

**Step 3:** Pull off the protective cover.

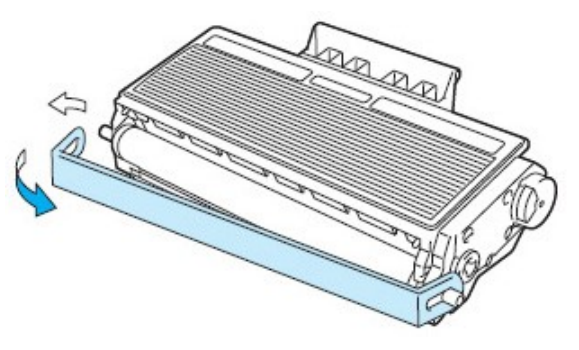

### A/C Connection Plugging in the AC power

This game is designed to use a floor AC power receptacle with at least 10 amps available. The AC power connection is located inside the cabinet and is accessed through the back door. Open the back door and locate the power module. Insert the AC power cord into the power module and then plug the other end through the bottom access hole to a AC power receptacle. Turn the AC power switch to "1" to power on the

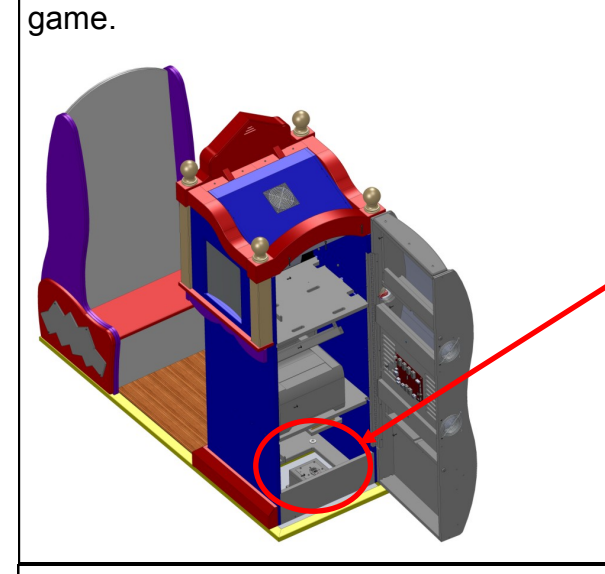

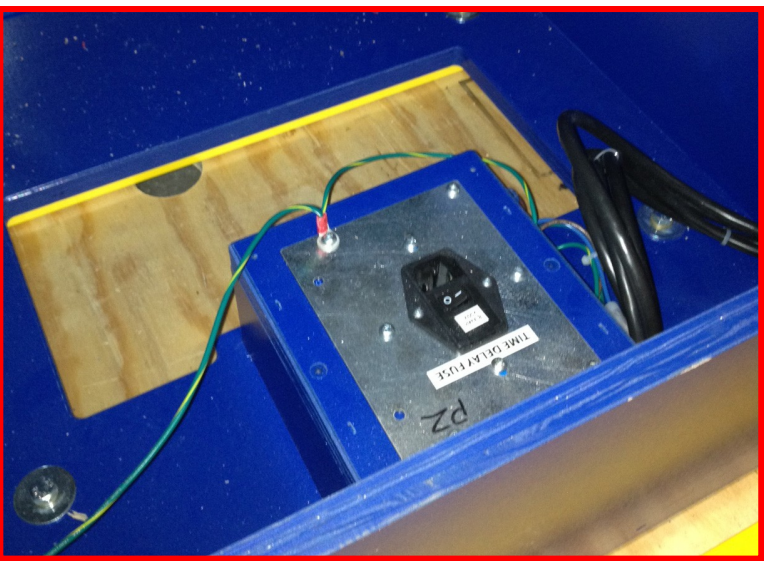

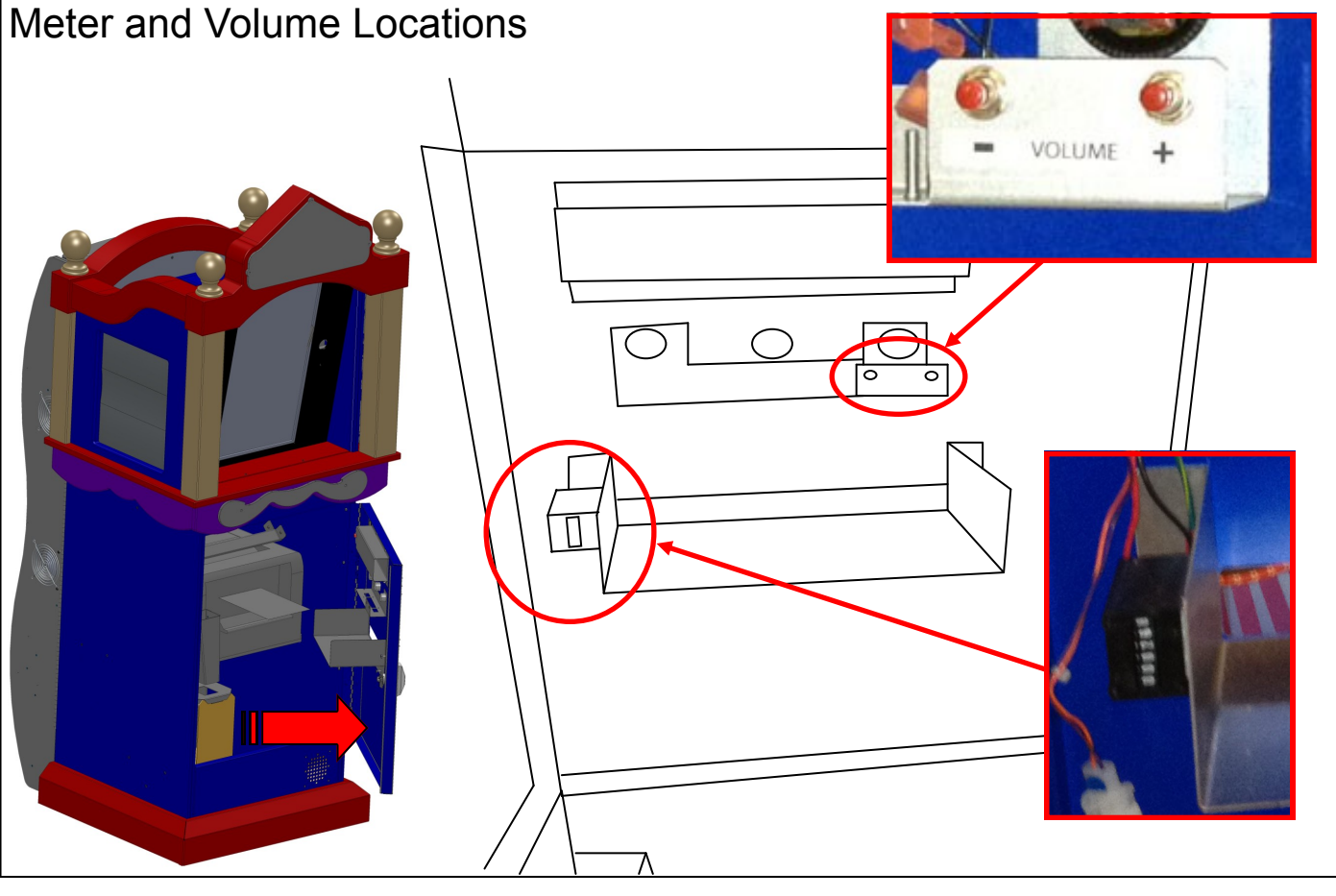

| Printer Care<br>LED Codes and their meaning                                                                                      | Back          |  |
|----------------------------------------------------------------------------------------------------|---------------|--|
| There are five LEDs found on the printer. They are as follows:                                                                   | Toner         |  |
|                                                                                                    | Drum          |  |
| Back Cover LED<br>This indicates when errors occur in the back of the printer.                                                   | Paper         |  |
| Toner LED -<br>This indicates when the toner is low or at the end of its life.                                                   | Status        |  |
| Drum LED -<br>This indicates when the drum is nearing the end of its life.                                                       |               |  |
| Paper LED -<br>This indicates when the printer is in one of the following stats:<br>A) No paper<br>B) Paper jam<br>C) Cover open |               |  |
| Status LED<br>This will flash depending on the printer status.                                                                   |               |  |
| The LED indications shown in the table below are used in the next few i                                                          | llustrations. |  |
| LED is off.                                                                                                    |               |  |
| The LED is dimmed.                                                                                                    |               |  |
| or or LED is on.                                                                                                    |               |  |
| LED is blinking.                                                                                                    |               |  |
| <ul> <li>Back<br/>Cover</li> <li>Drum</li> <li>Drum</li> <li>Paper</li> <li>Status</li> </ul>                                    |               |  |
| Back<br>Cover<br>Toner                                                                                                    |               |  |
| <ul> <li>Drum The printer is ready to print</li> <li>Paper</li> </ul>                                                            |               |  |
| Status                                                                                                    |               |  |

| Printe | er Ca<br>Codes                                                     | are<br>and their meaning (Cont)                                                                                                    |
|--------|--------------------------------------------------------------------|----------------------------------------------------------------------------------------------------|
|        | Back<br>Cover<br>Toner<br>Drum<br>Th                               | arming<br>ne printer is warming up.<br>ne status LED will turn on for 1 second and off for 1 second.                                                                                                    |
| -      | Status                                                             |                                                                                                    |
|        | Back<br>Cover<br>Toner<br>Drum                                     | eceiving data :The status LED will turn on for .5 seconds and off for .5 seconds.<br>The printer is either receiving data from the computer, processing data in memory or<br>inting the data.                                                                   |
|        | Paper <b>C</b><br>Th<br>Status CO                                  | <b>boling down</b> : The status LED will turn on for 1 second and off for 1 second.<br>The printer is cooling down. Wait for a few seconds until inside of the printer has<br>poled down.                                                                       |
|        | Back<br>Cover<br>Toner<br>Drum<br>Paper                            | ata remaining in memory<br>nere is remaining print data in the printer memory. If the yellow Status LED is on for<br>long time and nothing has printed, press GO to print the remaining data in memory.                                                         |
|        | Back<br>Cover <b>TC</b><br>Toner Inc<br>Drum ha<br>Paper<br>Status | oner Low : The status LED will turn on for 2 seconds and off for 3 seconds.<br>dicates that the toner carridge is near the end of life. Buy a new toner cartridge and<br>ave it ready for when Replace Toner is indicated.                                      |
|        | Back<br>Cover<br>Toner<br>Drum<br>Paper<br>Status                  | eplace toner<br>eplace the toner cartridge with a new one.<br>artridge error<br>ne drum unit assembly is not installed correctly. Take the drum unit out of the ma-<br>nine and put it back in.<br>o Toner<br>pen the front cover, install the toner cartridge. |
|        | Back<br>Cover Di<br>Toner Th<br>Drum tO                            | <b>rum life will end soon</b><br>he drum unit is near the end of its life. It is recommended to obtain a new drum unit<br>replace the current one.                                                                                                    |
|        | Paper<br>Tł<br>Status                                              | he drum LED will turn on for 2 seconds and off for 3 seconds.                                                                                                    |

| Printer Care                        |               |                                                                                                   |  |
|-------------------------------------|---------------|---------------------------------------------------------------------------------------------------|--|
| I ED Codes and their meaning (Cont) |               |                                                                                                   |  |
|                                     | 000           |                                                                                                   |  |
|                                     | Back<br>Cover | Replace drum                                                                                      |  |
|                                     | Toner         | Replace the drum with a new one.                                                                  |  |
|                                     | Drum          |                                                                                                   |  |
|                                     | Paper         |                                                                                                   |  |
|                                     | Status        |                                                                                                   |  |
|                                     |               |                                                                                                   |  |
|                                     | Back<br>Cover | No Paper                                                                                          |  |
|                                     | Toner         | Put paper in the tray. Press GO to clear error.                                                   |  |
|                                     | Drum          |                                                                                                   |  |
|                                     | Paper         |                                                                                                   |  |
|                                     | 0             |                                                                                                   |  |
|                                     | Status        |                                                                                                   |  |
|                                     | Back          | <b>No tray</b> : The paper tray was not detected, install it, or ensure it is inserted correctly. |  |
|                                     | Cover         | <b>Dence Jerry</b> The paper I ED will turn on for E accords and off for E accords                |  |
|                                     | Drum          | Clear the paper iam. If the printer does not start printing press GO                              |  |
|                                     | Paper         | olear the paper jam. In the printer does not start printing, press do.                            |  |
| 0                                   |               |                                                                                                   |  |
|                                     | Status        |                                                                                                   |  |
| -                                   | Back          |                                                                                                   |  |
|                                     | Cover         | Clear the paper ism. The back sever LED will turn on for E seconds and off for OE                 |  |
| 0                                   | Drum          | seconds                                                                                           |  |
|                                     | Drum          |                                                                                                   |  |
| - <b>-</b>                          | Paper         |                                                                                                   |  |
|                                     | Status        |                                                                                                   |  |
|                                     |               |                                                                                                   |  |
|                                     | Back<br>Cover | Fuser cover is open:                                                                              |  |
|                                     | Toner         | Back cover LED will turn on for .5 seconds and off for .5 seconds.                                |  |
|                                     | Drum          | Close the fuser cover which can be found behind the back cover of the printer.                    |  |
|                                     | Paper         |                                                                                                   |  |
|                                     | Status        |                                                                                                   |  |
|                                     | Clarad        |                                                                                                   |  |
|                                     | Back          |                                                                                                   |  |
|                                     | Cover         | Drum error                                                                                        |  |
|                                     | Drum          | The corona wire needs to be cleaned.                                                              |  |
|                                     | Paper         | If your LED's still shows the same error indication after you have cleaned the corona             |  |
|                                     |               | wire replace the drum unit with a new one                                                         |  |
|                                     | Status        |                                                                                                   |  |

| Printer Care                         |                                                                                                    |  |  |
|--------------------------------------|----------------------------------------------------------------------------------------------------|--|--|
| LED Codes and their meaning (Cont)   |                                                                                                    |  |  |
| Back<br>Cover                        | Front cover is open<br>Close the front cover of the printer.                                            |  |  |
| <ul><li>Drum</li><li>Paper</li></ul> | <b>Too many trays</b><br>Maximum number of optional trays is two. Remove additional trays.              |  |  |
| Status                               | Buffer error<br>Check cable connection between the pc and printer.                                      |  |  |
|                                      | <b>Memory full</b><br>The printer memory is full and the printer cannot print full pages of a document. |  |  |
|                                      | <b>Print overrun</b><br>A print overrun occurred and the printer cannot print full pages of a document. |  |  |
|                                      | <b>Download full</b><br>The download buffer of the printer is full. Add more memory to the printer.     |  |  |
|                                      | <b>Front full</b><br>The font memory are is full. Delete fonts or add more memory to the printer.       |  |  |

#### Printer Care LED Codes and their meaning (Cont)

# Service call indications

If there is an error that cannot be cleared by the user, the printer will show that a service call is needed by lighting up all the LEDs as shown below.

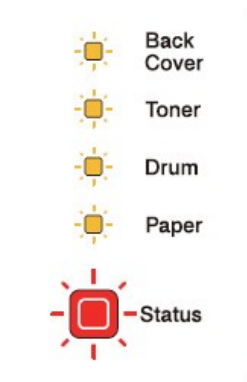

If you see the service call indication shown above, turn off the power switch, and then turn it back on and try to print again.

If the error is not cleared after turning the power switch off and then back on, press **Go** and **Job Cancel** together, the LEDs will light up as shown in the table below to identify the error.

#### **LED** error indication

| LEDs          | Fuser unit<br>failure <sup>1</sup> | Main PCB<br>failure | Laser unit<br>failure | Main motor<br>failure | High<br>voltage<br>failure | DIMM<br>error | FAN Failure |
|---------------|------------------------------------|---------------------|-----------------------|-----------------------|----------------------------|---------------|-------------|
| Back<br>Cover |                                    |                     |                       |                       |                            |               |             |
| Toner         |                                    |                     |                       |                       |                            |               |             |
| Drum          |                                    |                     |                       |                       |                            |               |             |
| Paper         |                                    |                     |                       |                       |                            |               |             |
| Status        |                                    |                     |                       |                       |                            |               |             |

If this error occurs, turn off the printer power switch, wait a few seconds, and then turn it on again. Leave the printer for 15 minutes with the power on. If the error occurs again, call your dealer or Brother Customer Service.

#### Toner cartridge

The life of the original toner cartridge that came with the printer may be either a standard <sup>1</sup> or high yield toner cartridge <sup>2</sup>, and depends on the model and country you bought the printer in.

- Standard toner cartridges print approximately 3,000 A4 or Letter-size single-sided pages. Approx. cartridge yield is declared in accordance with ISO/IEC 19752.
- <sup>2</sup> High yield toner cartridges print approximately 8,000 A4 or Letter-size single-sided pages. Approx. cartridge yield is declared in accordance with ISO/IEC 19752.

#### Note

- · The amount of toner used varies according to what is printed on the page and the print density setting.
- If you change the print density setting for lighter or darker printing, the amount of toner used will change.
- · Wait to unpack the toner cartridge until immediately before you put it into the printer.

#### Toner Low message

The Toner LED will turn on for 2 seconds and off for 3 seconds and repeats this pattern.

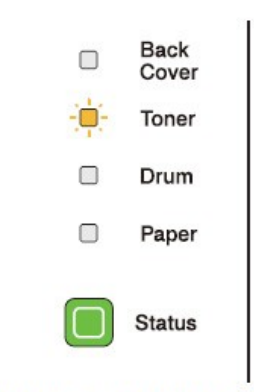

If the LED shows this message, the toner cartridge is near the end of its life. Buy a new toner cartridge and have it ready before you get a Replace Toner message. To replace the toner cartridge, see *Replacing the toner cartridge* on page 95.

#### Note

The Toner LED will blink continuously if the toner cartridge is near the end of its life.

#### Replace Toner message

The printer will stop printing until you replace the toner cartridge with a new one.

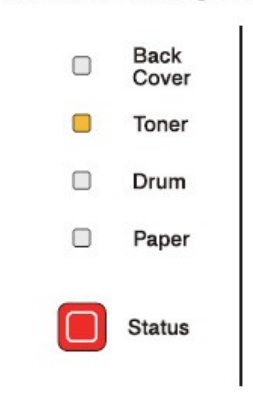

#### Replacing the toner cartridge

```
Note
```

- To ensure high quality printing, we recommend that you use only genuine Brother toner cartridges. When you want to buy toner cartridges, call your dealer.
- We recommend that you clean the printer when you replace the toner cartridge. See *Cleaning* on page 106.

Make sure that the printer is turned on. Open the front cover.

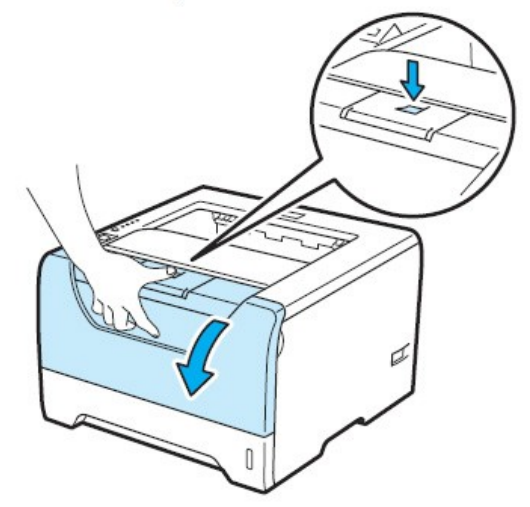

2 Take out the drum unit and toner cartridge assembly.

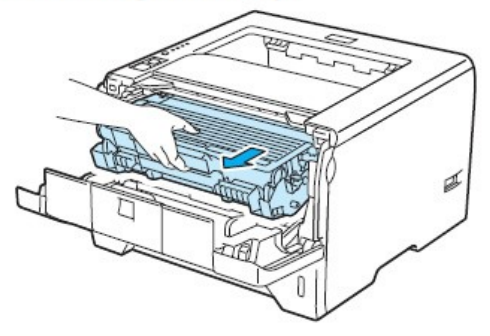

## IMPORTANT

We recommend that you put the drum unit and toner cartridge assembly on a piece of disposable paper or cloth in case you accidentally spill or scatter toner.

To prevent damage to the printer caused by static electricity, DO NOT touch the electrodes shown in the illustration.

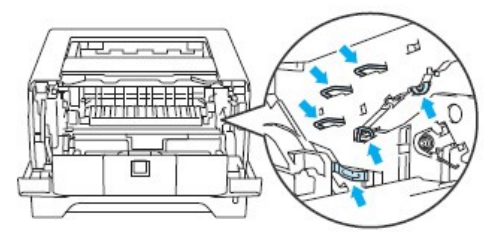

3 Push down the blue lock lever and take the toner cartridge out of the drum unit.

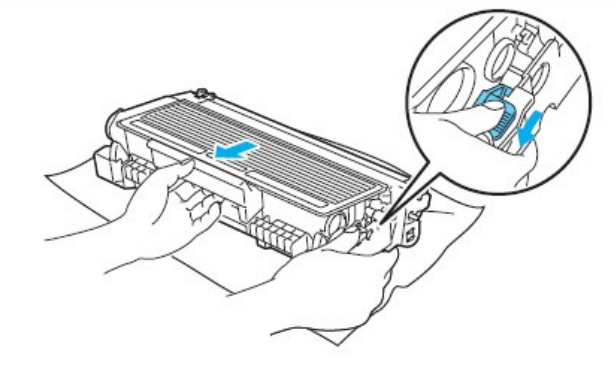

### 

DO NOT put a toner cartridge into a fire. It could explode, resulting in injuries.

DO NOT use flammable substances, any type of spray an organic solvent/liquids contains alcohol or ammonia to clean the inside or outside of the printer. Doing this may cause a fire or electrical shock. See *Cleaning* on page 106 for how to clean the printer.

Be careful not to inhale toner.

# IMPORTANT

Handle the toner cartridge carefully. If toner scatters on your hands or clothes, wipe or wash it off with cold water at once.

To avoid print quality problems, DO NOT touch the shaded parts shown in the illustrations.

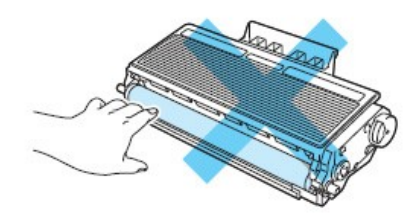

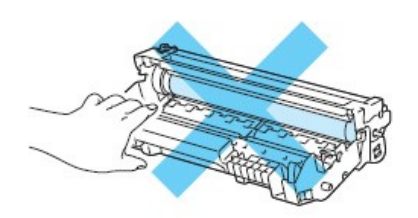

#### Note

- Be sure to seal up the toner cartridge tightly in a bag so that toner powder does not spill out of the cartridge.
- Go to <u>http://www.brother-usa.com/environment/</u> for instructions on how to return the used toner cartridge to the brother collection program. If you choose not to return your used toner cartridge, please discard the used toner cartridge according to local regulations, keeping it separate from domestic waste. If you have questions, call your local waste disposal office.

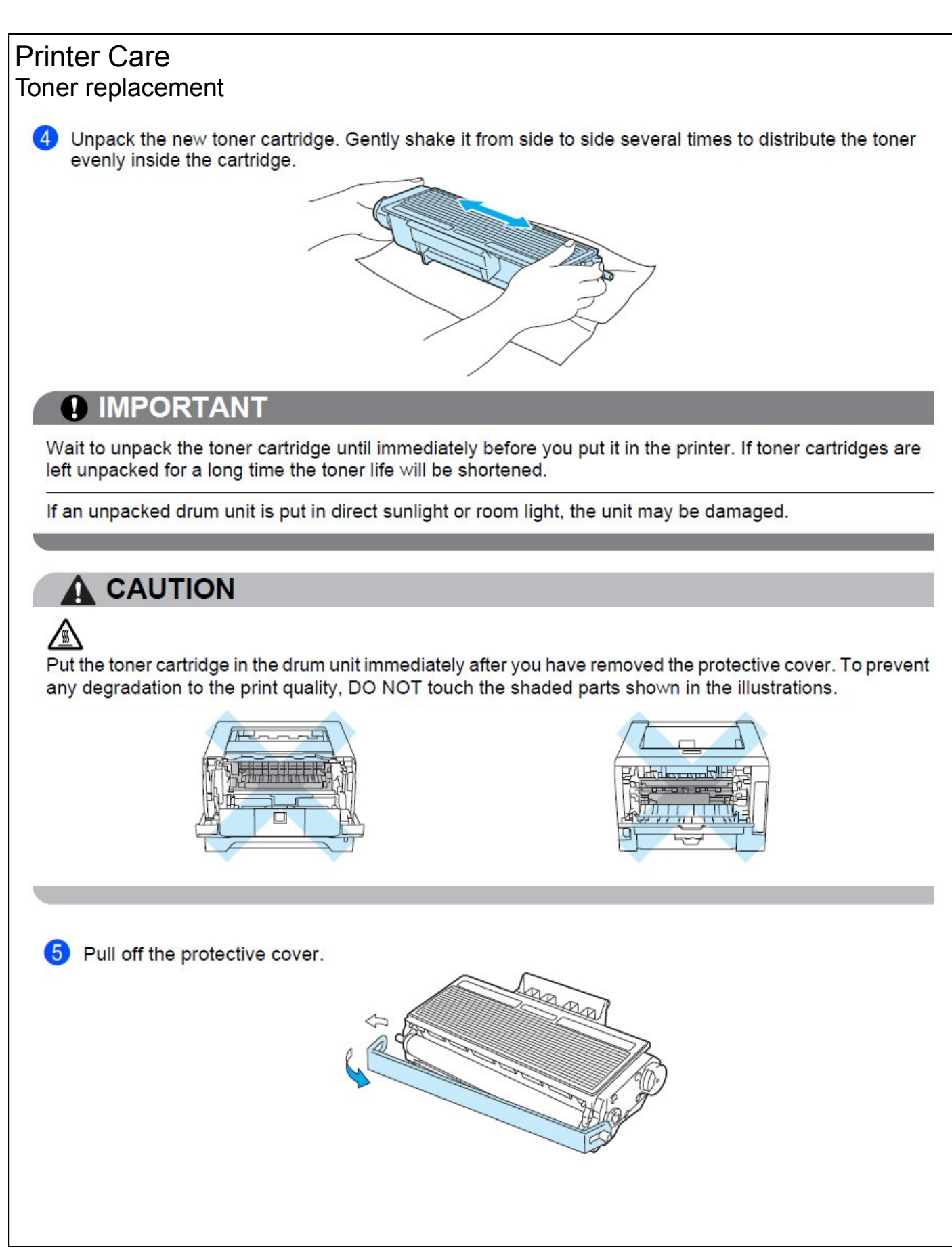

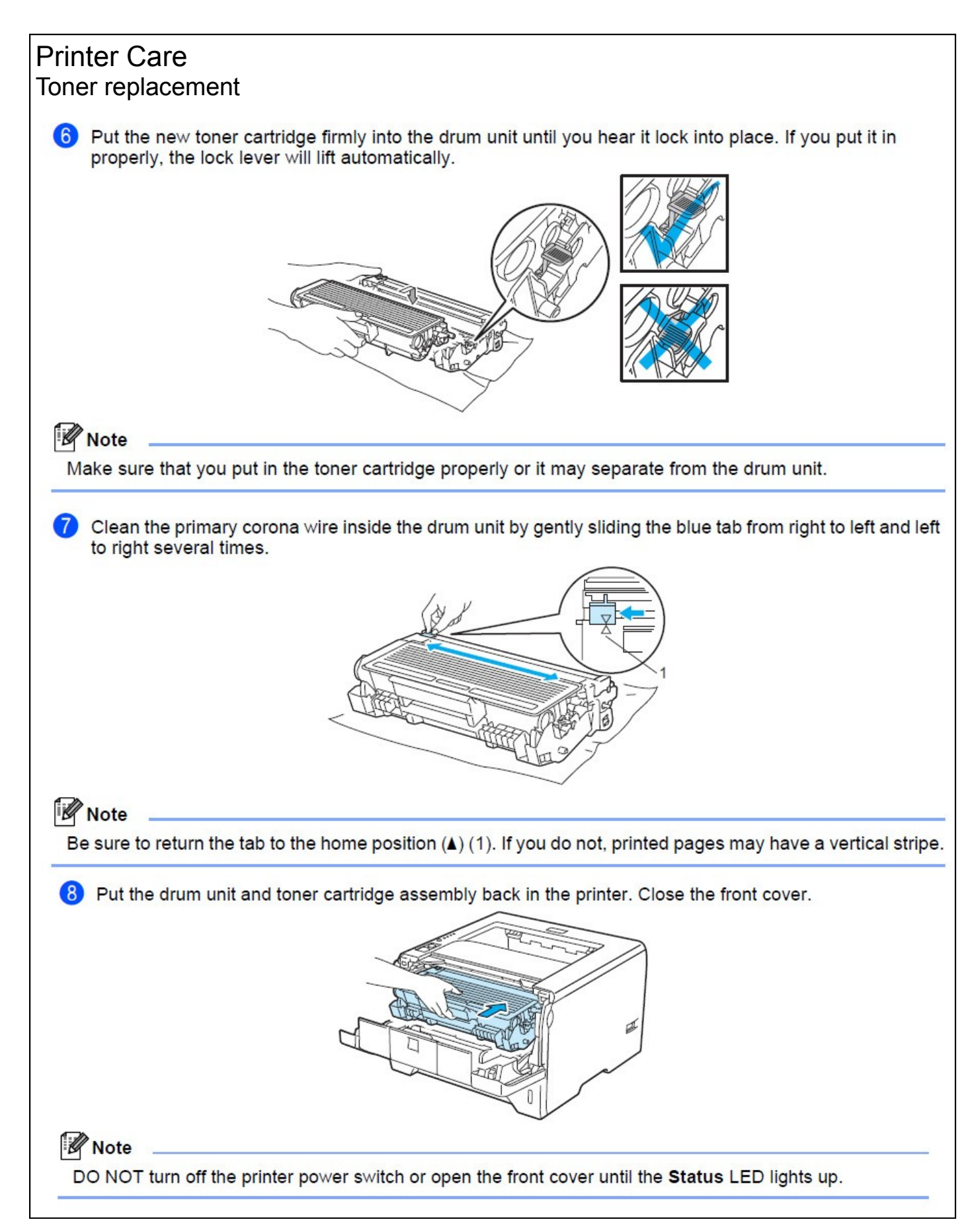

# Mirror Care

Î

Î

The mirrors on this game is made of plastic. The mirrors should only be cleaned with a nonammonia glass cleaner. The use of ammonia cleaner will fog the plastic finish of the mirrors and void any warranty of the material.

# Mirror Replacement - Back Mirror

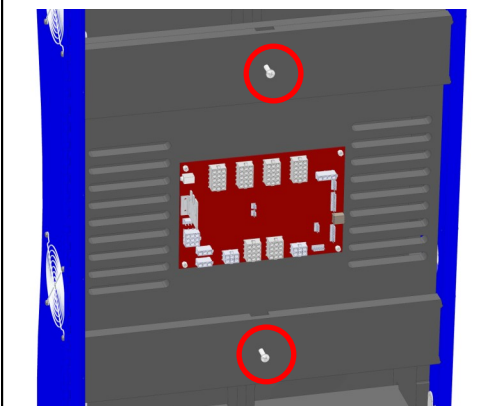

#### Step 1:

Open the back door of the game and locate the I/O board. Located above and below the I/O board are two bolts. Loosen them but do not remove them.

Step 2:

Close the back door and remove the three bolts that hold the top bracket onto the back door.

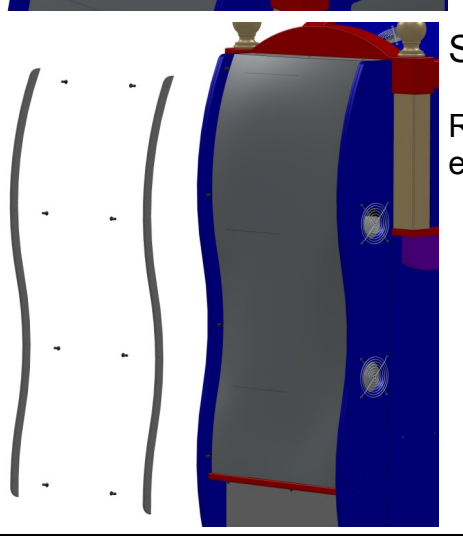

## Step 3:

Remove the back side braces by removing four bolts on each side. The mirror sits in a grove at the bottom.

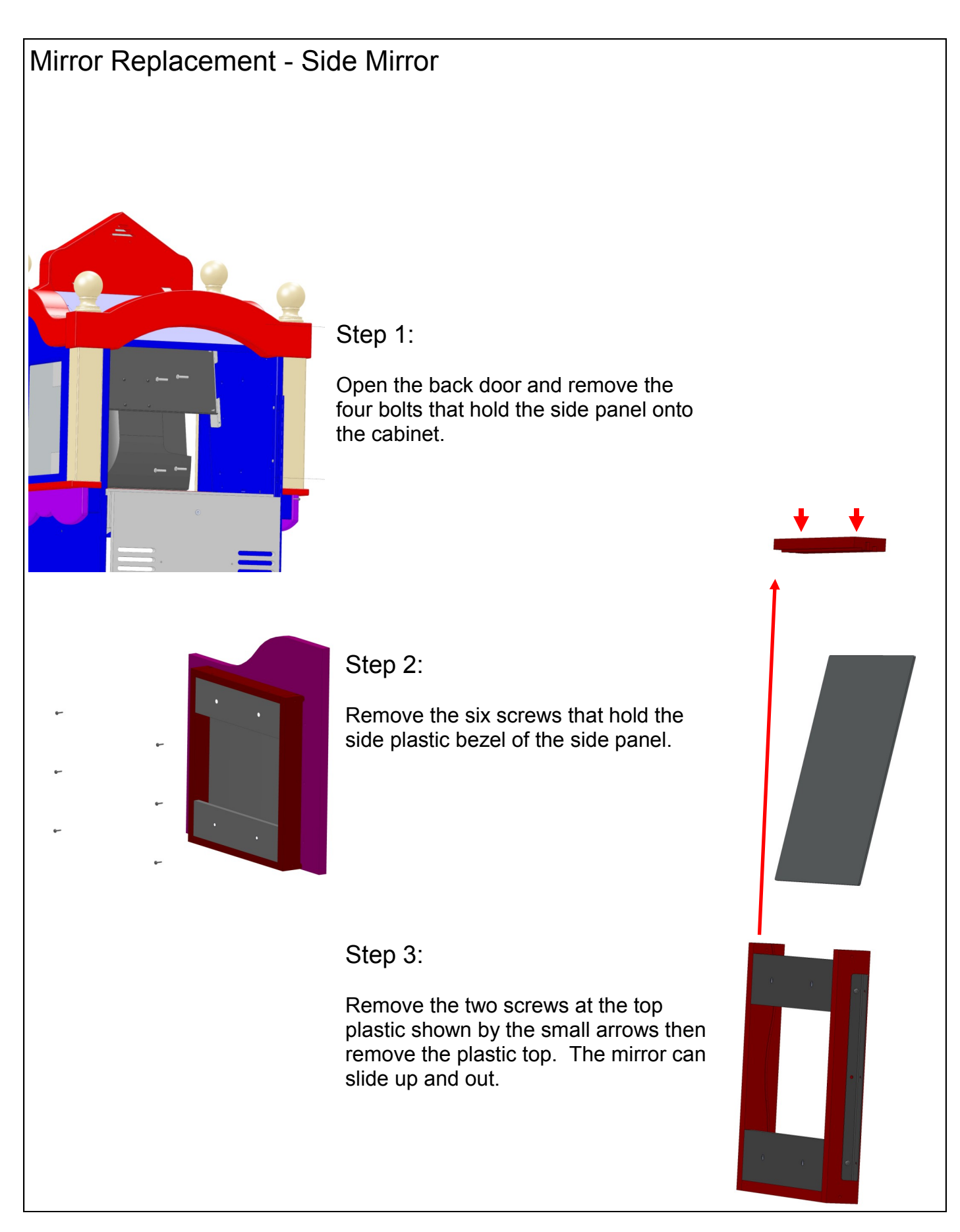

# Front Glass Removal

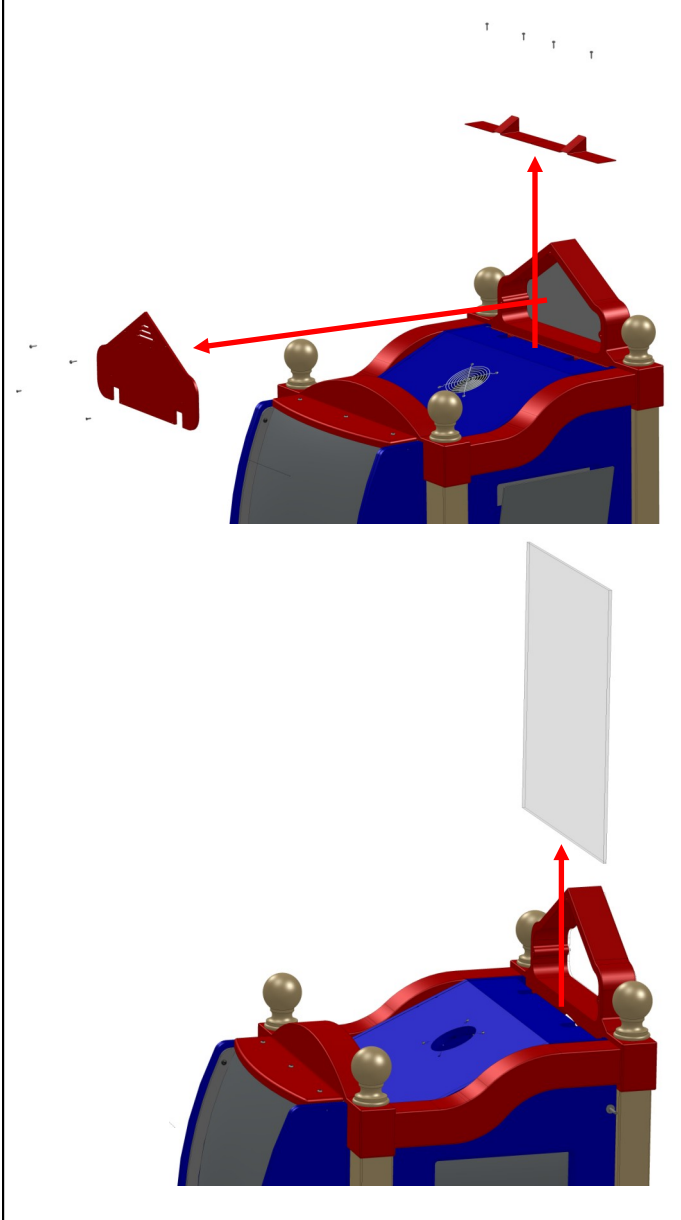

Step 1:

Remove both the top bracket and marquee back panel. To remove the top bracket, remove the four screws shown on the left. To remove the marquee back, remove the four mounting screws.

Step 2:

The mirror is removed by pushing the mirror straight up through the slot that is between the front cabinet and marquee.

## Monitor removal

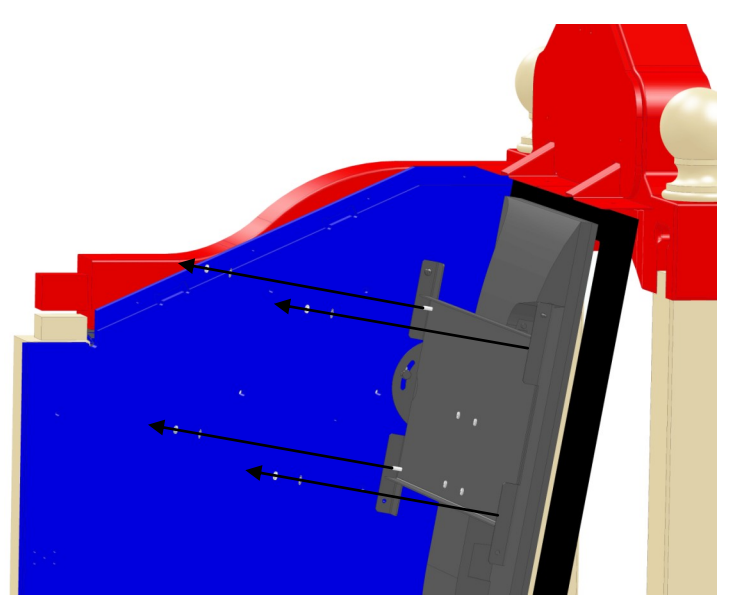

### Step 1:

Open the back door and remove the four nuts that hold the monitor mounting assembly plate to the cabinet. The picture shows one side of the cabinet missing for clarity.

#### Step 2:

Disconnect the monitor input cable and AC power cord to the monitor and remove the monitor assembly out the back.

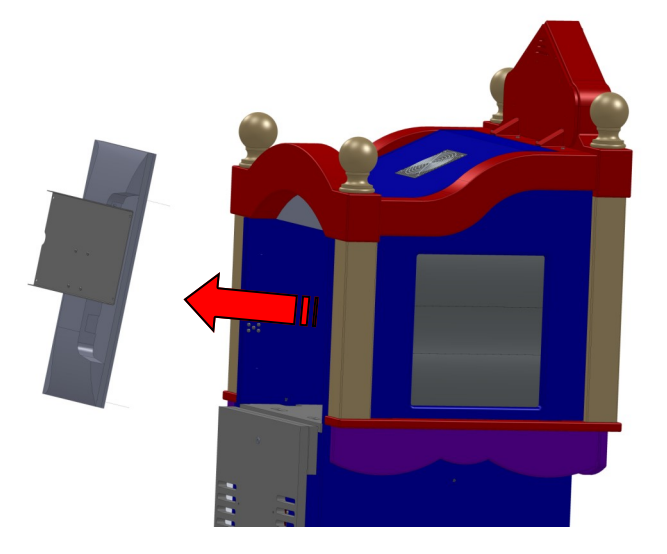

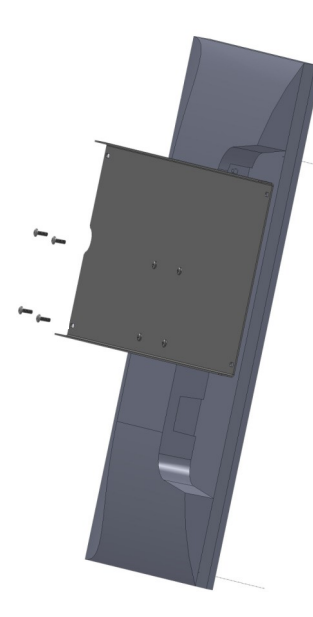

Step 3:

Remove the four bolts that hold the bracket to the monitor .

## Printer removal

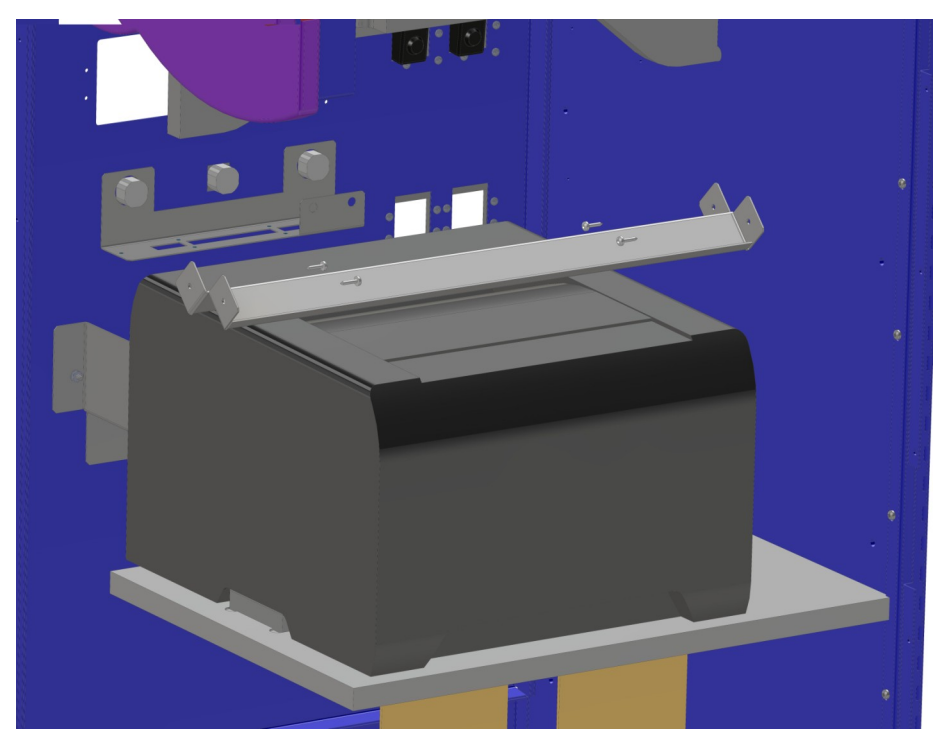

## Step 1:

Open the back door and remove the four screws that hold the mounting bracket that secures the printer to the printer shelf. Disconnect the USB cable and power connector to the printer.

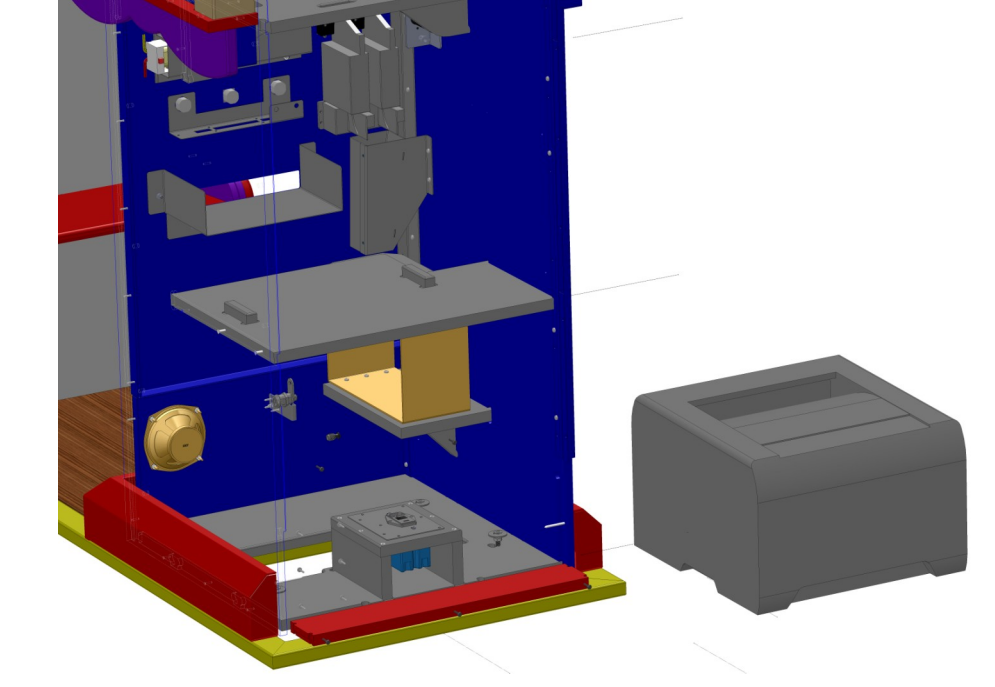

### Step 2:

Lift the printer up and over the cleats to remove it from the cabinet.

### Central Cabinet Cooling Fan Removal

Open the back door and disconnect the AC power connector to the fan. Use a socket to secure the nut from spinning and remove the four mounting bolts from the top of the cabinet. The fan is removed from inside the cabinet and comes out the back.

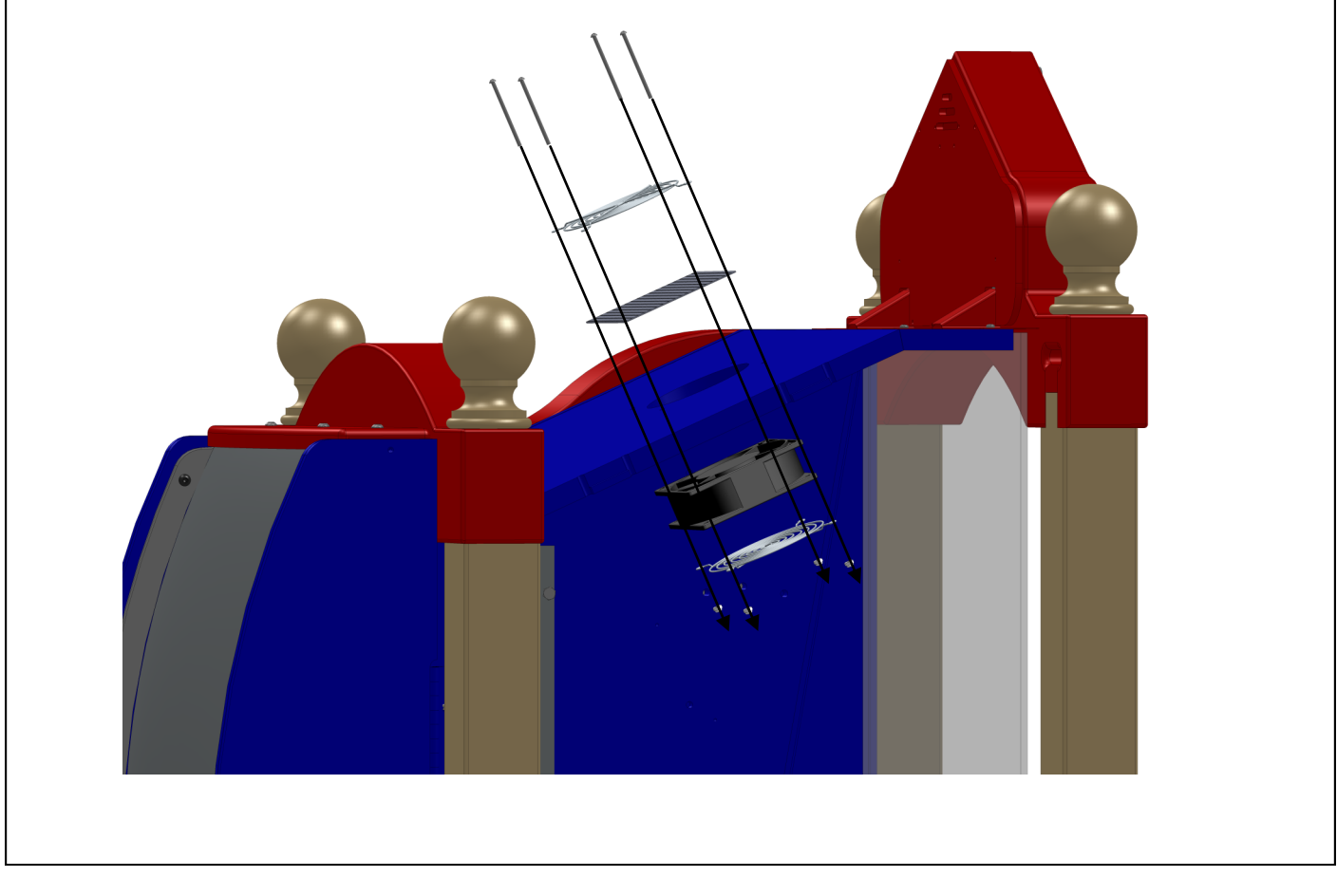

# TROUBLESHOOTING

# Power supply

The power supply is a ICE part number UC2010. Only the +12 volt output is used.

Orange wires are +12 volts of DC.

Black wires are grounds.

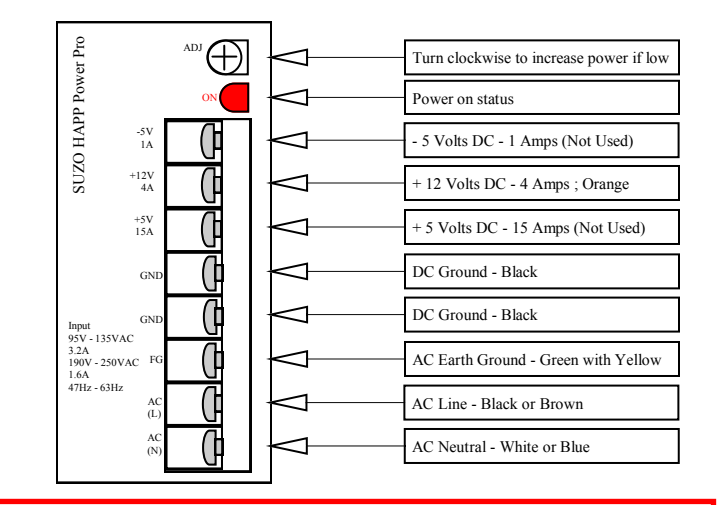

# **Checking DC Voltages**

+12 Volt Test with Volt meter set to DC voltage. Voltage range can be plus or minus 5%.

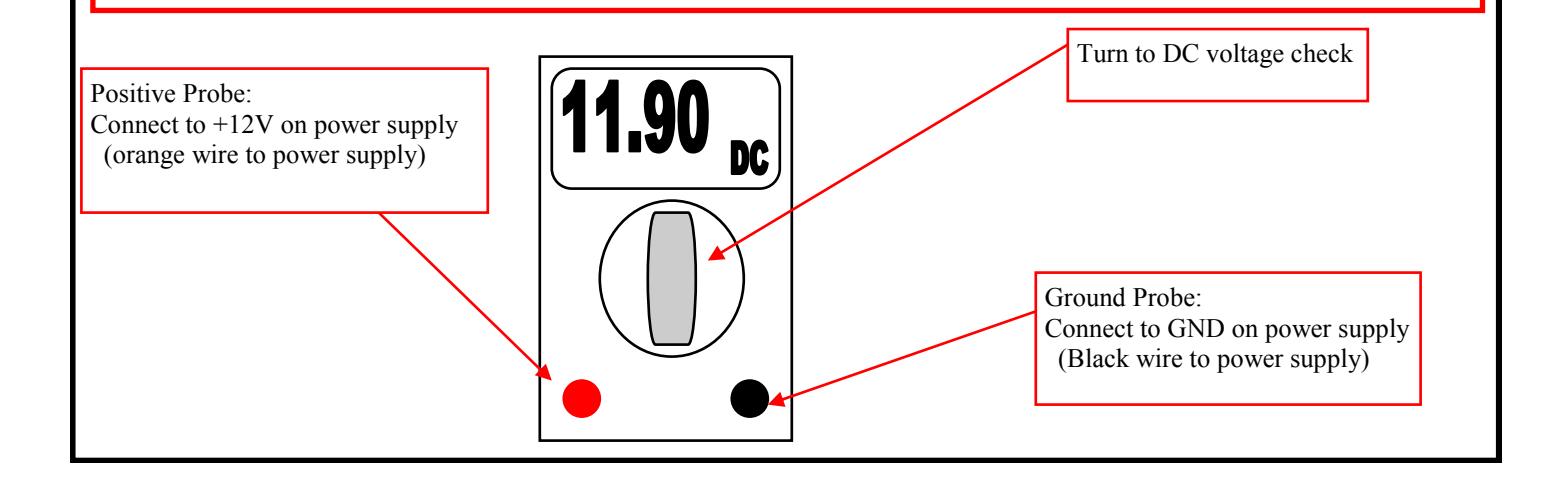

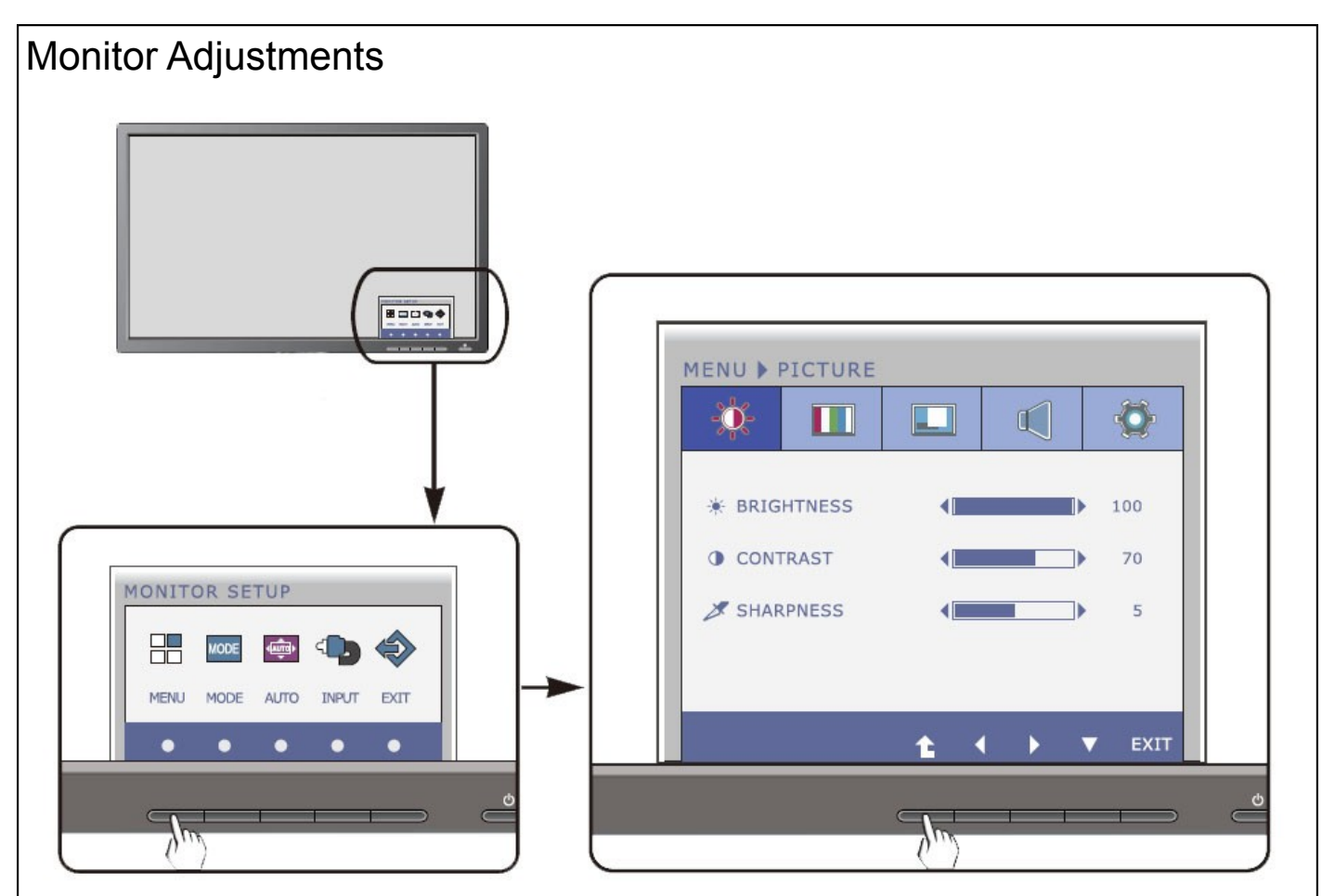

# Step 1

Press the discretionary button, then the main menu of the OSD appears.

# Step 2

To access a control, use the corresponding buttons.

# Step 3

Use the left and right arrow buttons to adjust the image to the desired level.

Step 4 Use the Enter button to select other sub-menu items.

Step 5 Press the exit button to exit the osd. Computer recovery

Step 1: Open the back door and plug in the keyboard.

Step 2: Turn power on to the game.

Step 3: Press the eject button on the DVD drive.

Step 4: Turn power off on the game, wait 10 seconds, then turn the power back on.

Step 5: Follow the on screen instructions.

Step 6: When prompted, eject the disk and disconnect the keyboard.

Step 7: Turn power off on the game, wait 10 seconds, then turn the power back on.

#### Adjusting camera:

Step 1. Open the back door of game.

Step 2. Press the red button located on the back door near PCB

Step 3. Follow the on screen instructions

Step 4. Follow the "Mechanical adjustment of camera" instructions are listed below.

Step 5. Exit the setup mode by pressing the center button on the front door.

#### Mechanical adjustment of camera: See pictures at the end.

To align the camera you will use the target decal located on the chair. The Image of the decal should match up with the green circle on the LCD display. Check the LCD screen and confirm that the 2" diameter decal is inside the green circle.

Step 1. In order for you to be able to adjust the camera, remove the following items:

a. Front glass

b. Front bezel

(NOTE TO REMOVE RED LED FROM REAR OF BEZEL BEFORE LIFTING BEZEL)

- c. Back of marquee
- d. Metal guards near marquee (2 pcs)
- Step 2. Adjust the camera left or right by using the 2 bolts mounted to the camera bracket.
- Step 3. Adjust the camera up or down by first loosening the back bolt on the camera mount and Then loosen the middle bolt in the front of the camera mount.

## Important:

Once the camera has been adjusted all bolts must be tightened. Be sure to maintain the alignment shown on the LCD screen during tightening.

Step 4. SLIDE THE BEZEL BACK INTO POSITION

Step 5. Exit the set up menu by pressing center button on front panel

#### FINAL

Before installing the Glass, check each effect "stretch", "mirrorama", "squeeze" and print out a sample picture of each. Be sure the printed image is clear and the camera is not taking a picture of the inside of the bezel opening. This will be apparent if large areas of black or dark grey are showing on the printed image.

**NOTE:** The target decal is a 2" diameter circle with characters face printed in Black and White which is located 11.25 inches from the inside of the left chair side and 24.5 inches from the top of the chair seat.

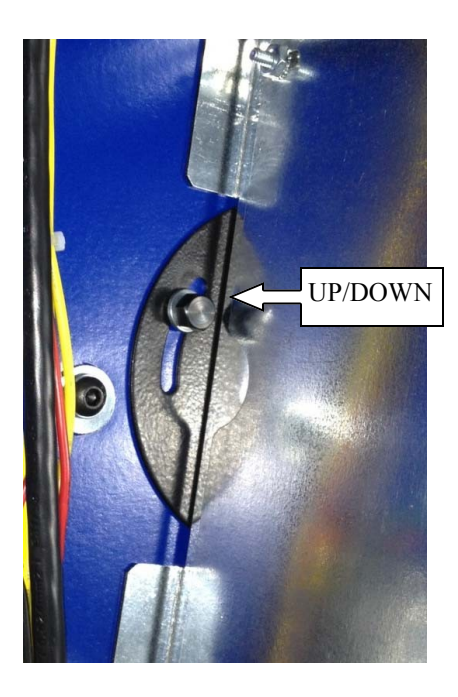

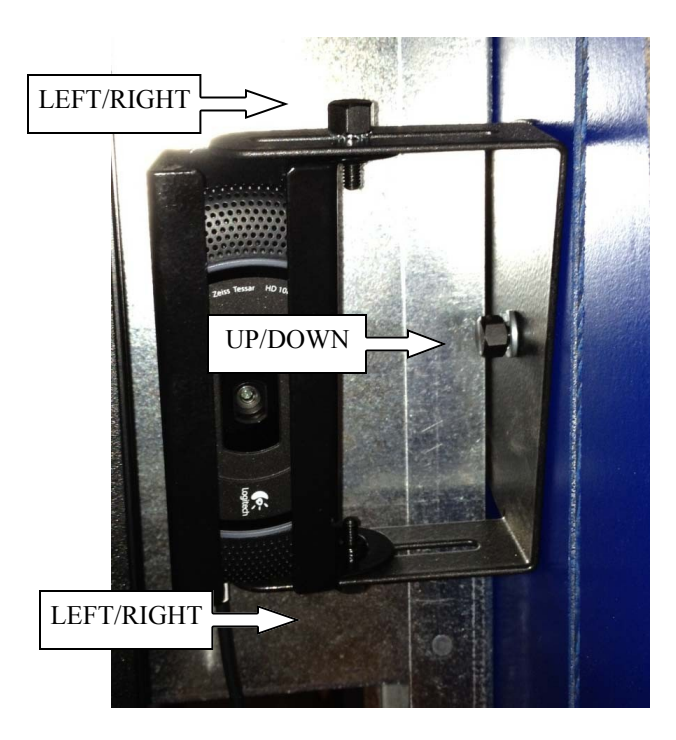

## Computer - Setting the Time & Date

Step 1: Disconnect the USB cable to the computer from the I/O board

Step 2: Connect a keyboard and mouse.

Step 3: Turn off the game, wait 10 seconds, then turn the game back on.

Step 4: When it has loaded to the desktop, left click on the clock located at the top right corner.

Step 5: Change the date and time.

Step 6: Connect the USB cable from the I/O board back into the computer.

Step 7: Turn off game, wait 10 seconds, then turn the game back on.

Step 8: Game will load normally, disconnect the keyboard and mouse at this time.

#### I/O board replacement

Open the back door to access the I/O board. Unplug all connectors from the I/O board. Each wire connector has a labeled to indicate where it plugs into the I/O board's connectors. Remove the four plastic standoffs found at each corner to remove the I/O board from the cabinet. Reassemble in reverse order.

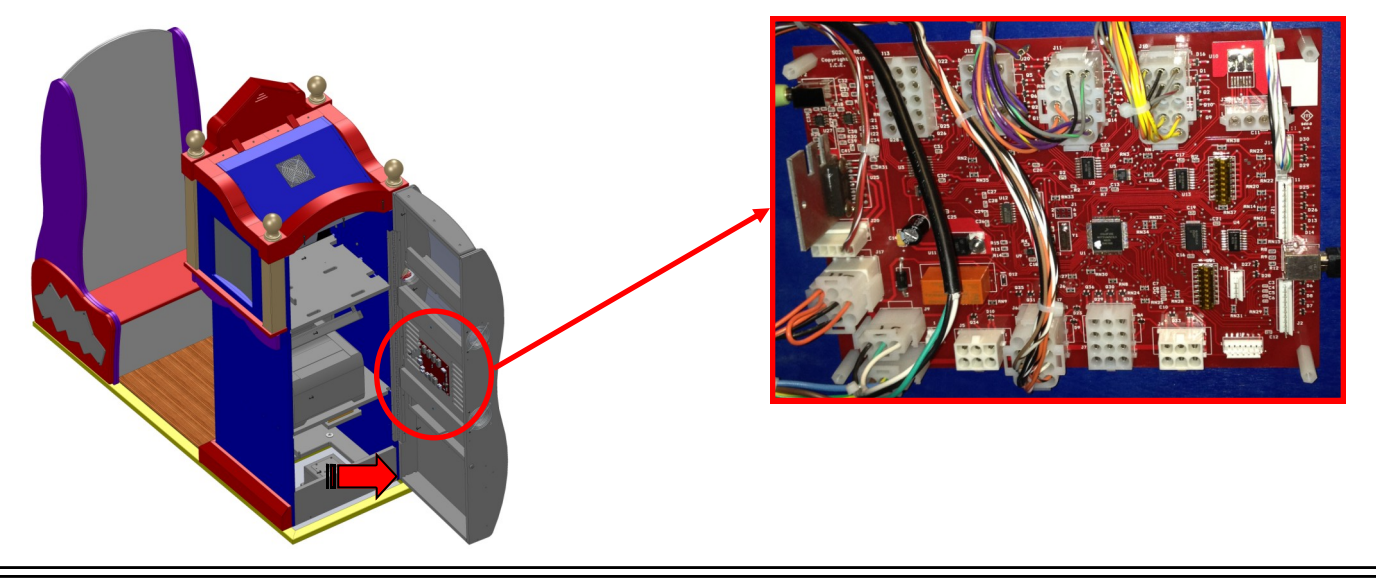

## Marquee illumination

To access the PLL bulbs located in the marquee, remove the 3 bolts that hold the marquee graphic panel to the cabinet. Their location is shown with the arrows below.

WARNING To Reduce The Risk Of Fire Use 18 Watt PL-L Bulbs

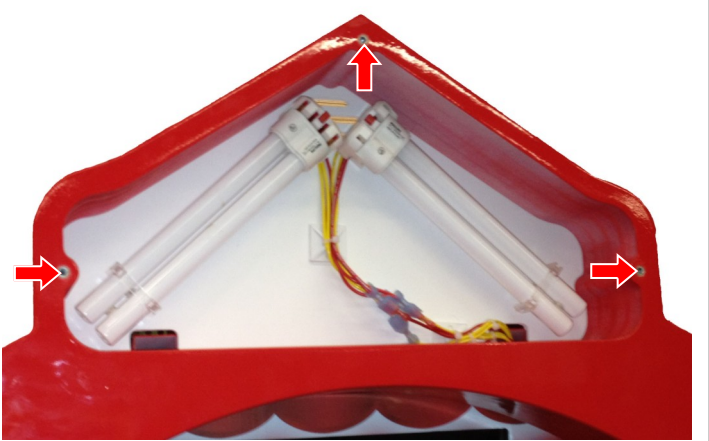

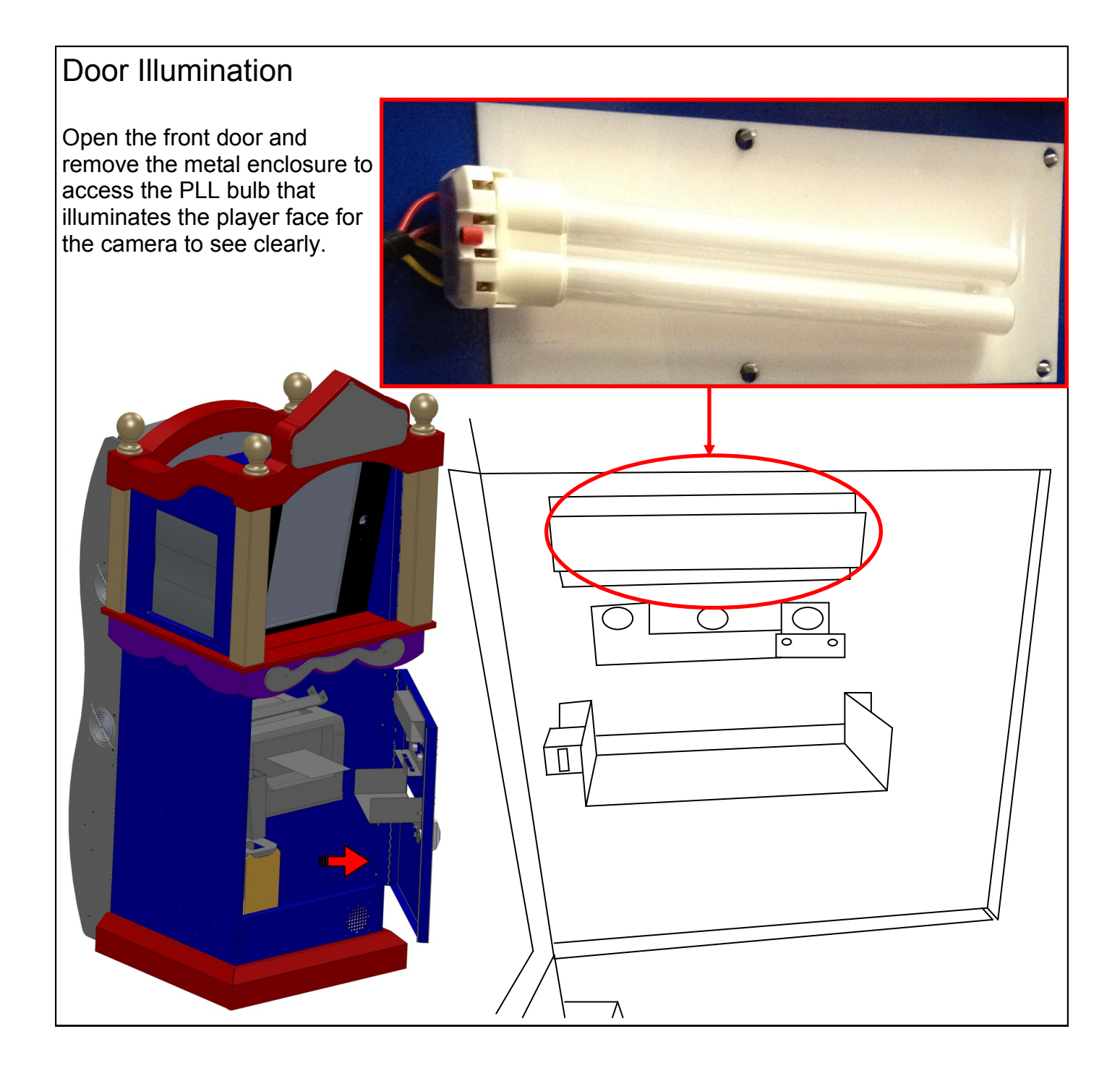

# WARNING To Reduce The Risk Of Fire Use 18 Watt PL-L Bulbs

# **Spare Parts List**

# Mechanical spares:

| 176    | Coin mech (.984/.950)Dennis said to re- | PZ7100  | Cabinet left side decal         |
|--------|-----------------------------------------|---------|---------------------------------|
| move   |                                         | PZ7101  | Cabinet right side decal        |
| 201    | I-molding Chrome 25/32                  | PZ7102  | Left side seat decal            |
| CG5014 | T Handle                                | PZ7103  | Right side seat decal           |
| PZ3006 | Seat mirror                             | PZ7105  | Cabinet front decal             |
| PZ3032 | Rear door mirror                        | PZ7106  | Cabinet lower decal             |
| PZ3033 | Left & Right mirror                     | PZ7107  | Cabinet kick plate cover mat    |
| PZ3027 | Monitor glass                           | PZ7108  | Monitor Plaque mat              |
| 5006   | Cash box for over/under door            | PZ7009  | Camera test gridRemove from all |
| PZ1034 | Paper Tray                              | manuals | 3                               |
| PZ1035 | Paper Guide                             | PZ7110  | Bezel                           |
|        |                                         | PZ7111  | Seat back decal                 |

# Electronic spares:

| 2007       | Speaker (4" 8 ohm speaker)               |
|------------|------------------------------------------|
| E02289     | Red push button (volume)                 |
| 8453       | Bulb PL-L 18W/41                         |
| BA2000KB   | USB keyboard                             |
| CG2027     | Power cord 9' 10"                        |
| E00414PZX  | Blue 9 LED strip assembly                |
| MON23LG    | Monitor                                  |
| PZ2190X    | Restore Disc                             |
| HD2364     | 120VAC fan for cabinet                   |
| PH2000M    | USB mouse                                |
| PZ2100X    | HOM computer                             |
| PZ2001     | Printer                                  |
| PZ2004     | Blue square button                       |
| PZ2005     | Orange square button                     |
| PZ2006     | Red square button                        |
| PZ2007X    | 10 amp power module assembly (110V only) |
| E02259     | 10 amp fuse, slow blow type (110V only)  |
| PZ2107X    | 5 amp power module assembly (220V only)  |
| E00708     | 5 amp fuse, slow blow type (220V only)   |
| PC20224    | 12V counter meter                        |
| PZ8384X    | Ballast assembly work horse 5            |
| SG2034X    | USB I/O                                  |
| UC2010     | Power supply                             |
| WC2005     | Oval yellow button                       |
| MS2002CEAX | Transformer Assembly                     |
|            |                                          |

# Graphics decals:

| FZ/100  | Capillet left side decai      |
|---------|-------------------------------|
| PZ7101  | Cabinet right side decal      |
| PZ7102  | Left side seat decal          |
| PZ7103  | Right side seat decal         |
| PZ7105  | Cabinet front decal           |
| PZ7106  | Cabinet lower decal           |
| PZ7107  | Cabinet kick plate cover mat  |
| PZ7108  | Monitor Plaque mat            |
| PZ7009  | Camera test gridRemove from a |
| manuals | -                             |
| PZ7110  | Bezel                         |
| PZ7111  | Seat back decal               |
| PZ7114  | Target decal                  |
| PZ7104  | Kickplate-Seat                |
| PZ7107  | Kickplate-Door                |
| PZ7115  | SeatSide-Lower                |
| PZ7127  | Marquee Front                 |
|         | •                             |

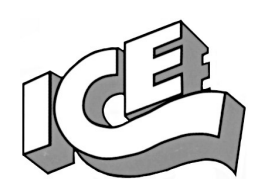

# WARRANTY POLICY

I.C.E. Inc warrants all components in new machines to be free of defects in materials and workmanship for the period listed below:

- 180 days on Main PCB's, Computers & Motors
- 1 year on all LCD monitor panels
- 90 days on all other electronic and mechanical components
- 30 days on all I.C.E. repairs and parts purchases

I.C.E. Inc shall not be obligated to furnish a warranty request under the following conditions:

- Equipment or parts have failed through normal wear and tear
- Equipment has been subjected to unwarranted stress, abuse or neglect
- Equipment has been damaged as a result of arbitrary repair/modification

Products will only be covered under warranty by obtaining an I.C.E. authorized RMA #. To obtain an RMA # please provide I.C.E. tech support with the game serial # or original I.C.E. invoice # and a detailed description of the failure or fault symptoms.

I.C.E. Inc will assume no liability whatsoever for costs associated with labor or travel time to replace defective parts. All defective warranty covered components will be replaced with new or factory refurbished components equal to OEM specifications.

I.C.E. Inc will cover domestic UPS ground, or comparable shipping costs during the warranty period. International or expedited shipments are available for an additional charge. To obtain credit defective parts must be returned to I.C.E. Inc, at the customer's expense, within 30 days. After 30 days a 15% re-stocking fee will apply to all returns.

ICE distributors are independent, privately owned and operated. In their judgment, they may sell parts and/or accessories other than those manufactured by I.C.E. Inc. We cannot be responsible for the quality, suitability or safety of any non-I.C.E. part or modification (including labor) that is performed by such a distributor.

Innovative Concepts in Entertainment 10123 Main St. Clarence, NY 14031 Phone #: (716) - 759 – 0360 Fax #: (716) – 759 – 0884 www.icegame.com